# TGUISSみらい基金への オンラインでの寄付の手順について

ver1\_2022/09/03 TGUISSみらい基金事務局

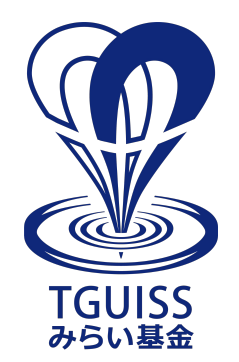

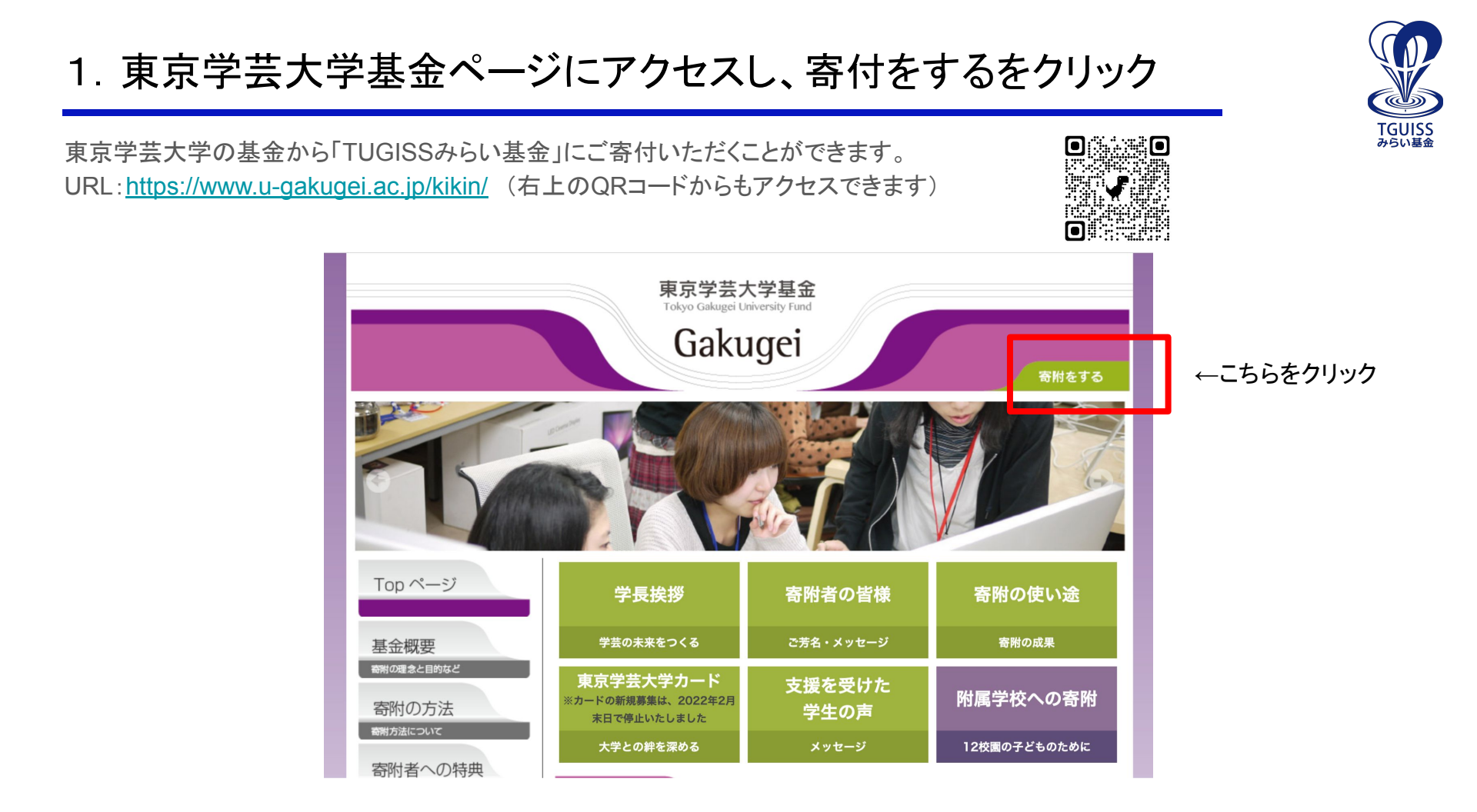

## 2. 案内を確認の上、寄附お申し込みフォームを開く

オンラインでの寄附のお申し込みが可能です。注意事項や利用可能な決済方法をご確認の上、 寄附お申込みフォームを開いてください。

※郵送、FAX、Eメールでのお申込みについては別途ページ上に案内がございますのでご確認ください。

### オンラインでのお申込み

#### ▶ 下記の「寄附お申込フォーム」からお手続きください。

クレジットカード、Pay-easy、コンビニ決済がご利用できます。 ご利用いただけるクレジットカードの種類、コンビニは以下のとおりです。

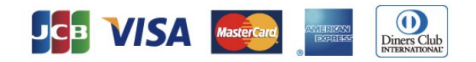

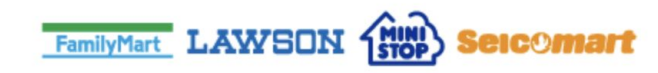

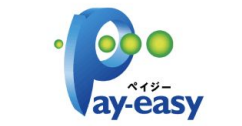

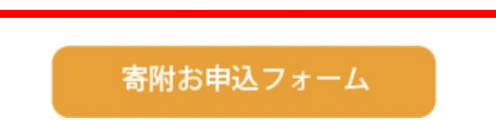

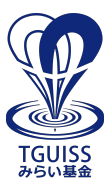

### 3. メールアドレスを入力

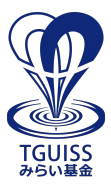

メールアドレスをご入力ください。入力したメールアドレス宛に、お手続き用のメールが届きます。

### 国立大学法人東京学芸大学 東京学芸大学基金

#### クレジットカードによる寄附のご注意 ※お支払い回数は、一回払いのみとなります。

※決済後のご変更・ご返金等は原則承れませんのでご注意ください ※寄附金は、通常のカード利用と同様にご指定の口座より振り替えさせていただきます。

### 寄附手続開始にあたって、メールアドレスを入力してください

ご指定のメールアドレス宛に寄附手続開始メールが送信されます。 ドメイン指定受信を設定されている場合は、「 f-regi.com 」をドメイン指定受信に追加登録してください。

メールアドレス(半角)

## 4. メールに届いたインターネット納付用URLを開く

入力したメールアドレスに届いたメールの「インターネット納付用URL」を開いてください。 ※URLの有効期限は3時間です。時間を過ぎてしまった場合は再度、お手続きください。

#### 東京学芸大学基金納付用URLのお知らせ D 受信トレイメ

F-REGI 寄付支払い <info@kifu.f-regi.com> To 自分 ▼

-

この度は、国立大学法人東京学芸大学「東京学芸大学基金」に お申込みをいただきまして誠にありがとうございます。

様

インターネット納付用URLをお知らせします。

https://kifu.f-regi.com/contribute/user/

←こちらをクリック

上記のURLにアクセスしていただき、注意事項などをご確認のうえ、 必要情報を入力し、お手続きを進めてください。

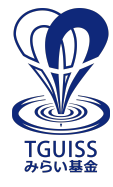

# 5-1. 個人情報の取扱いへの同意

個人情報の取扱いについて、確認の上、同意して次に進んでください。

#### 国立大学法人東京学芸大学 東京学芸大学基金

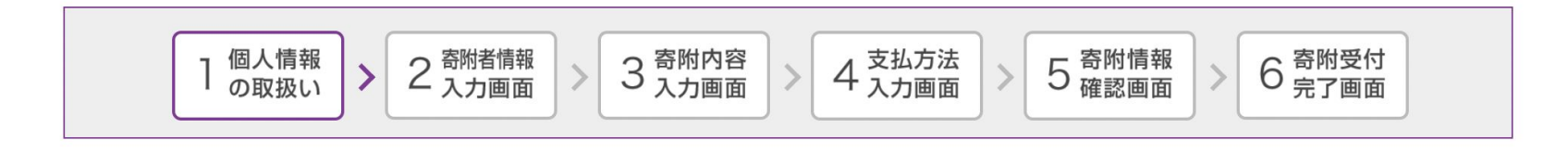

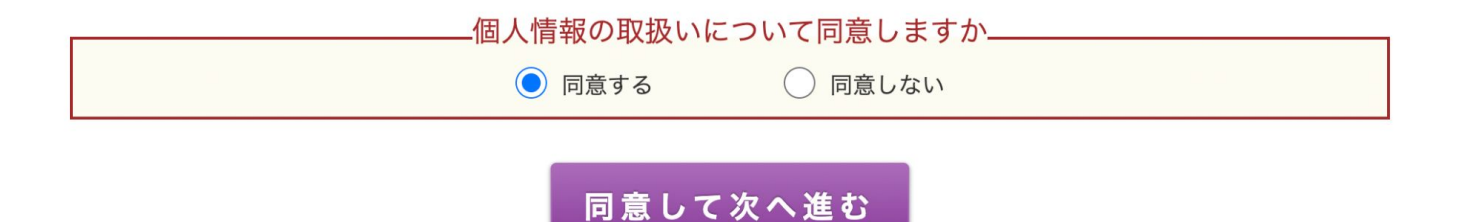

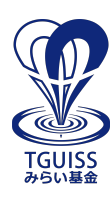

# 5-2. 寄附者情報の入力

寄附者様の情報についてご入力ください。

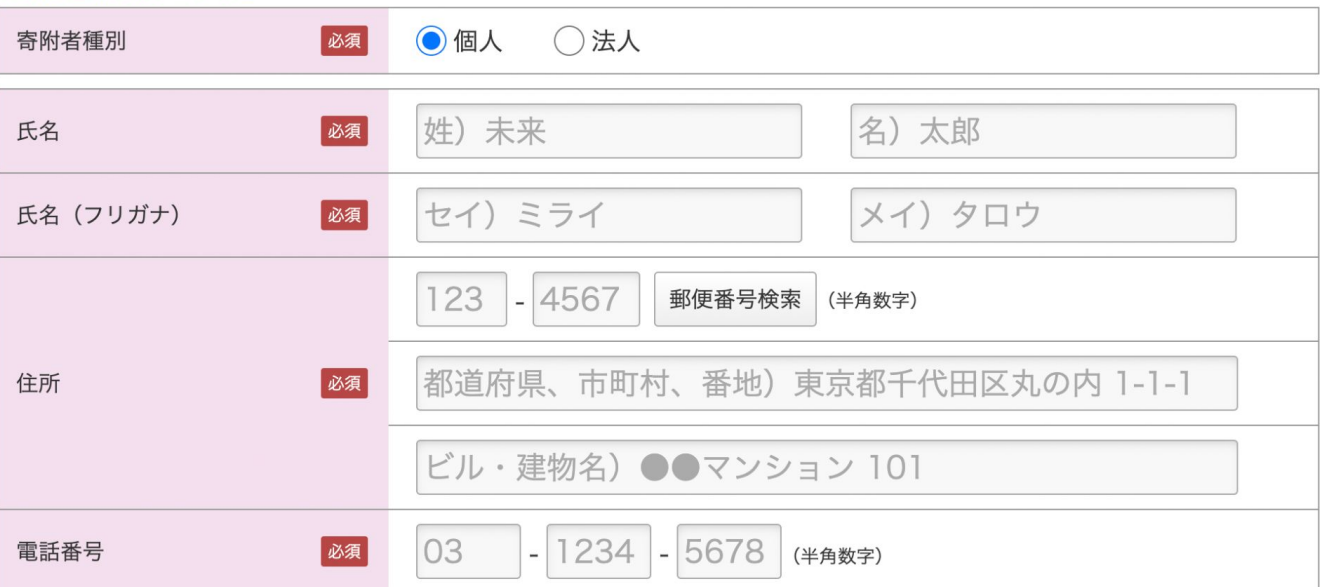

寄附者情報の入力

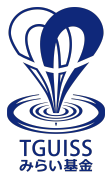

## 5-3. 寄附内容入力

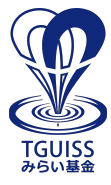

寄付の方法と使途を指定してください。

使途はプルダウンから「附属学校への支援(附属国際中等教育学校)※旧附属大泉中学校、旧附属高等学校大泉校舎」を選択して ください。また、下部の確認事項についてもご確認ください。

| 寄附の方法を選択してください |          |              | ※寄附の方法を選択できます。 |                            |     |   |
|----------------|----------|--------------|----------------|----------------------------|-----|---|
|                |          | ● 今回のみ       |                | 毎月・毎年継続的にご寄附頂ける場合は、「毎月」または |     |   |
|                |          | ○毎月          |                |                            |     | I |
|                | 寄附の方法 必須 | ○選択月に毎年 ※複数選 | 択可能            |                            |     |   |
|                |          | 1月2月         | 3月 [           | 4月5月                       | 6月  |   |
|                |          | □7月 □8月      | 9月             | 10月 11月                    | 12月 |   |

#### 寄附金の使途内訳を入力してください

| 事業の種類 | 必須 | 選択してください | ~                      | ,000円   |
|-------|----|----------|------------------------|---------|
|       |    | 「今回のみ」   | の場合は複数指定が可能です。(最大19件まで | 使途を追加する |

※1,000円以上、1,000円単位の金額で ご寄付いただけます。

## 5-4. 支払い方法入力

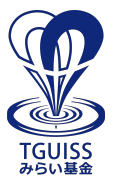

寄附の内容を確認の上、支払い方法を選択してください。 支払い方法に関するお手続きの詳細については、画面に表示される内容をご確認ください。

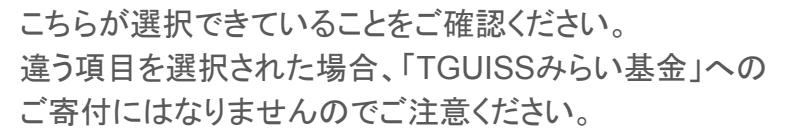

| 寄附金額合計 | $\downarrow$                                  |   |
|--------|-----------------------------------------------|---|
| 事業の種類  | 附属学校への支援(附属国際中等教育学校)※旧附属大泉<br>中学校、旧附属高等学校大泉校舎 | 円 |
| 合計金額   |                                               | B |

#### 支払方法を選択してください

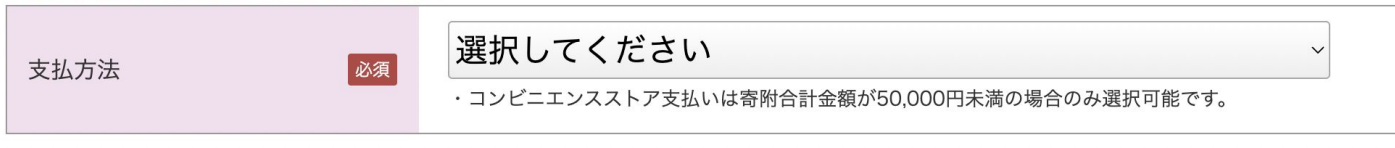

## 5-5. 寄附情報確認画面で確認

ご入力いただいた内容に誤りがないか、今一度ご確認ください。 「上記内容で確定する」をクリックいただくと、寄附が確定いたします。

#### 国立大学法人東京学芸大学 東京学芸大学基金

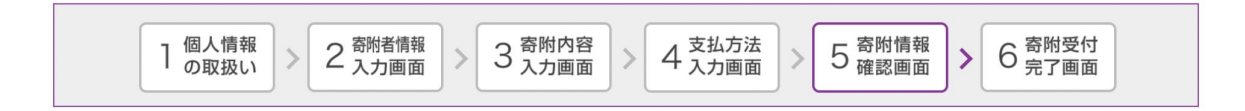

寄附者情報を変更する

#### 寄附者情報

| 寄附者種別    | 個人            |
|----------|---------------|
| 氏名       |               |
| 氏名(フリガナ) |               |
| 住所       |               |
| 電話番号     |               |
|          | <br>上記内容で確定する |

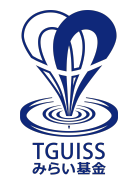